## CARA MENJALANKAN PROGRAM PENDAFTARAN SANTRI BARU MENGGUNAKAN FRAMEWORK BOOTSTRAP BERBASIS WEB

## A. Cara Menjalankan Program Web (Pendaftaran Santri Baru)

- 1. Jalankan browser kemudian ketik alamat http://localhost/tugasakhir/indexawal.php
- 2. Jika berhasil membuka Alamat link, maka akan masuk ke halaman awal seperti pada gambar dibawah ini.

| 0.091       | 10 Mar + 15 100 +                        |                                    | $- (\tau - \kappa)$ |
|-------------|------------------------------------------|------------------------------------|---------------------|
| + + #       | N - a strat Mth s                        |                                    | a 😦 🗄 🔮 🖇           |
| 11 may 14 2 | 1 1 1 1 1 1 1 1 1 1 1 1 1 1 1 1 1 1 1    |                                    |                     |
| I TOPER     | Pendaftaran Santri Baru                  | TPA Raudharul 'Ulum Padangan       |                     |
| 54.00       |                                          |                                    |                     |
| 220         | 54                                       | Profil Lembaga TPA Raudharul 'Ulum |                     |
| - 250       |                                          | 1000 T                             |                     |
|             |                                          | ATTEN                              |                     |
|             |                                          |                                    |                     |
|             | A Frofi Lankege                          |                                    |                     |
| 1 / C       | anna an an an an an an an an an an an an | Ure Urt, an Kaaladd Grae           | B                   |

3. Setelah masuk jika role user sebagai pengguna, maka sudah dapat mengakses pada menu terutama pada menu informasi hasil pendaftaran.

|               | 100 Bart                                                                                                    |              |               |                              |          |
|---------------|----------------------------------------------------------------------------------------------------|--------------|---------------|------------------------------|----------|
| Pe<br>nari    | ndaftaran Santri Bara '                                                                                        | TPA Randhato | l'Elion Padam | çan                          |          |
| 4<br>UNITO-0- | rismus Pervatu an America a                                                                                    |              |               |                              |          |
|               | Service dat                                                                                                    | 1990         | Terms (Les    | Institute                    |          |
| - war1        | Confus Carl                                                                                                    | Page 1       | (POW)         | 1899                         | (m)      |
| 7.4           | Fulle a Cou                                                                                                    | Pane         | (110 X        | 2621                         | Serve.   |
| 20            | 3x.3+8+#                                                                                                    | 1.8.0        | (hirth)       | 511.5                        | Str Aug  |
| ÷             | and a second second second second second second second second second second second second second second second | 1            | 2.614         | <ul> <li>July 200</li> </ul> |          |
|               | 1                                                                                                    | 11.4.4       | Sec.          |                              | 18.44    |
|               | (consistence and c                                                                                             | surges.      | 1.000         | * 4- V -                     | 1000     |
|               |                                                                                                    | 10.00        | -++++         | 11.14                        |          |
|               | 0.955                                                                                                    | 16.6 M       | 109-          |                              | 000      |
|               | Chev.                                                                                                    | FLAA         | 01131         | 29 (* )                      | Car Inc. |
|               | A 454-44                                                                                                    | Family       | assa n        | a.c.;                        | Cir ne   |
|               | 1.18.4 fee .                                                                                                   | *****        | 11222         |                              | (*)      |
|               |                                                                                                    |              |               |                              |          |

4. Jika role user sebagai admin, maka dapat melakukan login terlebihdahulu.

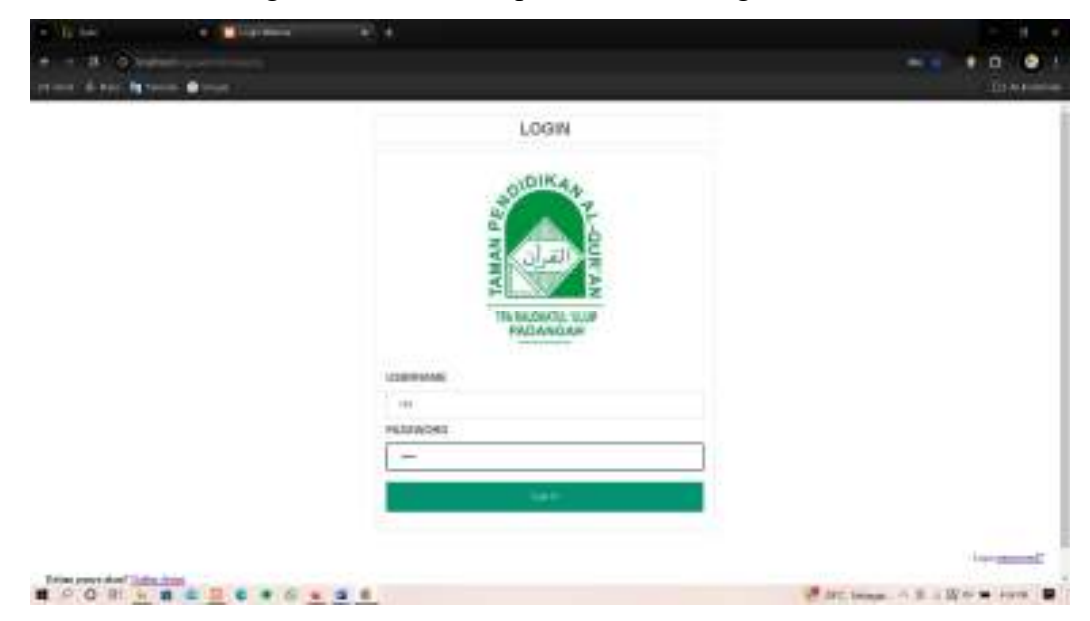

5. Jika sudah masuk maka yang akan ditampilkan pada halaman role admin sama seperti role pengguna yang membedakan hanya pada formulir pendaftaran, informasi hasil pendaftaran, user dan backup. Berikut ini tampilan formulir pendaftaran, Dimana admin dapat menginputkan data diri calon santri.

| A MIN A SPECAR A                               |                                                                                                    |                    |
|------------------------------------------------|----------------------------------------------------------------------------------------------------|--------------------|
| (4) (4) (2) (2) (2) (2) (2) (2) (2) (2) (2) (2 | i de transmission de la companya de la companya de la companya de la companya de la companya de la companya de<br>La companya de la companya de la companya de la companya de la companya de la companya de la companya de la comp |                    |
| Pendaftaran Santri Bar                         | m TPA Raudbatul 'Ulum Padaugan                                                                                                    |                    |
| ina<br>Taritata<br>Taritata                    | Pornah "cida bran Birbi Suu<br>Tudo og                                                                                                    |                    |
| e ante                                         | inan in '                                                                                                    |                    |
| xL.                                            | Exer                                                                                                    |                    |
| endan<br>Anal                                  | \ <b>e</b> .                                                                                                    |                    |
|                                                | 3. 14                                                                                                    |                    |
|                                                | ange a reage<br>antese                                                                                                    | -                  |
|                                                |                                                                                                    | ALL STREET, BALLER |

6. Jika sudah maka hasil yang telah dinputkan, akan muncul pada menu informasi hasil pendaftaran. Dimana admin dapet mengedit dan delete.

| ndufturun Santri Ba                                                                                                    | conserver a la |                 |            |        |                        |
|----------------------------------------------------------------------------------------------------|----------------|-----------------|------------|--------|------------------------|
|                                                                                                    | ro TPA Raud    | lbatul 'Uluno I | Padangao   |        |                        |
| elses as Problem of the Pro-                                                                                                    |                |                 |            |        |                        |
| Preside                                                                                                    |                | Inen Ley        | Section 2. | 1 mil  | Kat                    |
| As a constant of the                                                                                                    |                | + + +           | 1.1.1      | 144.4  | -3182                  |
| ALL ALL ALL ALL ALL ALL ALL ALL ALL ALL                                                                                                    | Color-         | a set of the    | Added to   | 1.00   |                        |
|                                                                                                    | 1929           |                 | (200.1     |        |                        |
| And Access                                                                                                    | + + 10+        | 100 ( C+ 1)     | <b></b>    |        |                        |
| Lm.st.                                                                                                    | 24.1.49        |                 | 2.4%.5     | 144    |                        |
| ter a Silve ta se t                                                                                                    | 20.00          | 1.000           | 2014.02    | 2.44   | 21.51                  |
|                                                                                                    | 100 March 1    | (4)+14512       | 14411      | 1.00   |                        |
| 10.0                                                                                                    | 81.4           | 10032           | 2.44.14    |        |                        |
| 6 m m                                                                                                    | Karse          | 21002           | 1000       | 5.0-   | 11.21                  |
| Concerns of the second second s |                | TRACTIC STREET  | 11000      | 60.000 |                        |
|                                                                                                    | - mailtaine (  |                 |            |        | a series in sectors in |
|                                                                                                    | 1.4 m          | 40.0            |            | 1-     |                        |

7. Jika sudah, maka pada tampilan user terdapat role admin yang sudah memiliki akun.

| r PCI | idaiteran 5a        | intri Baru TPA Kaodhatul U | tion Padangan |        |         |
|-------|---------------------|----------------------------|---------------|--------|---------|
| •     | In ormers Data (Ken |                            |               |        |         |
|       | A1100-1             | - C maan                   | in model w    | 1050   | 40*     |
| 41    | 500 m               |                            | NO.           | - 2005 | ite-m   |
| . 1   | 100                 | 308. 6 Y. W. W. M. HARM.   | Jahr born -   | . 101  | 10.7-69 |
| ÷.    |                     |                            |               |        |         |
|       |                     |                            |               |        |         |